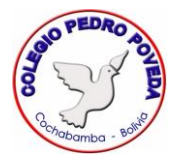

## UNIRSE A UNA REUNIÓN EN MEET A TRAVÉS DEL ORDENADOR

Para ingresar a una reunión en Meet, lo único que tienes que hacer es presionar en el enlace que se encuentra en el encabezado de tu clase, el mismo estará publicado unos minutos antes de la hora de clase:

| E Quinto A Primaria |                                                                             | Tablón Trabajo de clase Personas                                                                     |
|---------------------|-----------------------------------------------------------------------------|----------------------------------------------------------------------------------------------------|
|                     | Quinto A<br>Primaria<br>Enlace de Mart, https://meet.goog                   | e.com/lookup/hkan7x2o43                                                                              |
|                     | Fecha de entrega<br>próxima                                                 | Comparte algo con tu clase                                                                           |
|                     | ¡Yuju! ;No tienes que<br>entregar ninguna tarea esta<br>semana!<br>Ver todo | Gabi Paredes ha publicado una nueva pregunta: Escribe lo que entendiste del siguiente vid<br>16 mar. |
|                     |                                                                             | Gabi Paredes ha publicado una nueva tarea: Manual de Classroom<br>16 mar.                            |

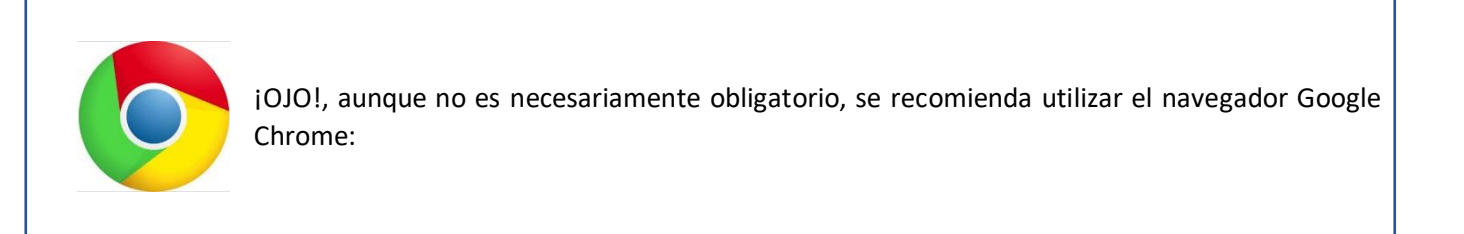

En una pestaña nueva se cargará la página de la videconferencia, donde podrás ver tu imagen:

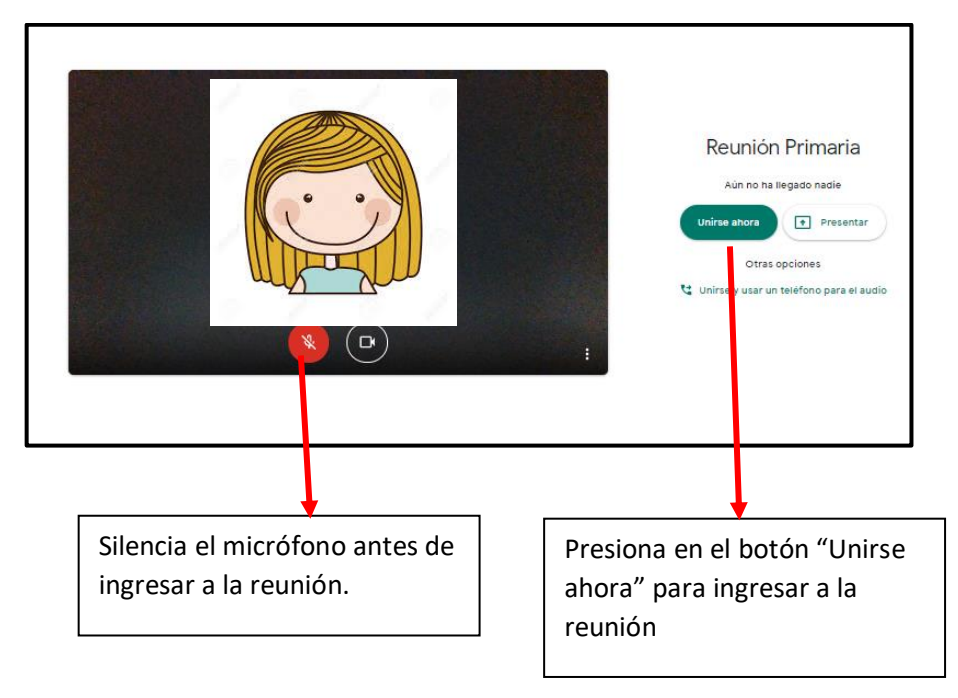

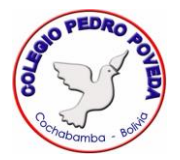

## Si es que aparece esta ventana, ciérrala:

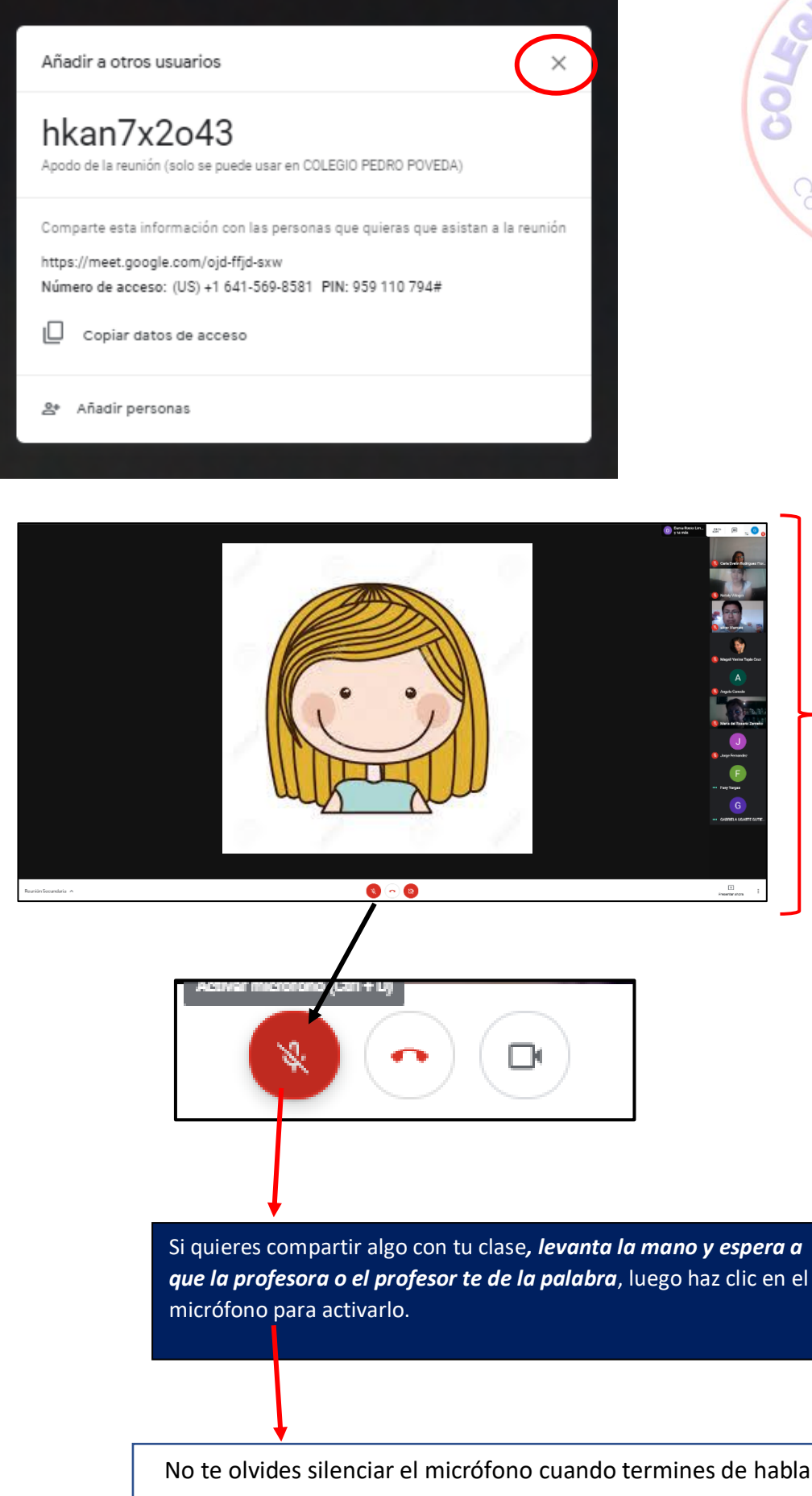

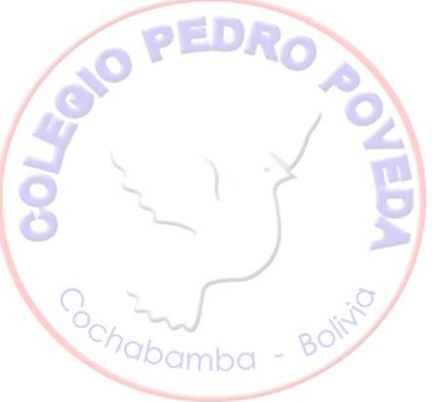

En esta sección podrás visualizar al resto de tus compañeros.

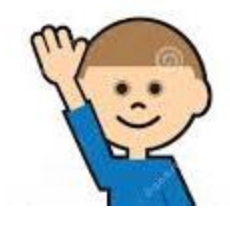

No te olvides silenciar el micrófono cuando termines de hablar.